### Mettre à jour vers Windows 8.1 à partir de Windows 8

#### Date de dernière mise à jour : 23/01/2014 à 14:50

Source : http://www.vulgarisation-informatique.com/installer-maj-windows-8-1.php. Distribution interdite sans accord écrit d'Anthony ROSSETTO (http://www.vulgarisation-informatique.com/contact.php)

Lorsque vous possédez Windows 8, vous pouvez à raison installer Windows 8.1 qui apporte de nombreuses améliorations. Toutefois, cette installation n'est pas toujours facile ... Il se peut que vous ayez notamment un message **Vous devez utiliser un compte avec privilège d'administrateur pour installer Windows 8.1**. Voyons comment procéder ...

Vous devez tout d'abord vous logguer au Windows Store en disposant d'un compte Microsoft. Si vous ne disposez que d'un compte local (ou que vous ne savez pas), effectuez les manipulations suivantes :

Glissez le curseur de la la souris à droite sur le bureau Modern UI, puis cliquez sur **Paramètres**, puis (en bas) sur **Modifier les paramètres du PC**. Cliquez ensuite sur Utilisateurs, puis sur **Passer à un compte Microsoft**.

## Paramètres du PC

#### Personnaliser

### Utilisateurs

Notifications

Rechercher

Partager

Général

Confidentialité

Périphériques

Sans fil

Options d'ergonomie

Synchroniser vos paramètres

Groupement résidentiel

Windows Update

#### Votre compte

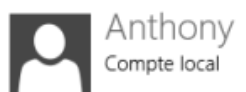

Vous pouvez utiliser votre adresse de messagerie comme compte Micro connecter à Windows. Vous pourrez accéder à des fichiers et des photos synchroniser des paramètres, etc.

Passer à un compte Microsoft

#### Options de connexion

Changer votre mot de passe

Créer un mot de passe image

Créer un code confidentiel

Tout utilisateur qui possède un mot de passe doit l'entrer pour sortir ce l Modifier

### Autres utilisateurs

Il n'y a pas d'autres utilisateurs sur ce PC.

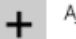

Ajouter un utilisateur

Si ce bouton n'apparaît pas et que vous avez la mention **Basculer sur un compte local**, c'est que tout est Ok, passez dans ce cas à l'étape suivante, sinon indiquez votre mot de passe actuel puis cliquez sur **Suivant**.

Indiquez ensuite l'adresse email de votre compte Microsoft. Si vous n'en avez pas, il vous faut en créer un en vous rendant à l'adresse suivante : [LIEN A METTRE ICI] puis cliquez sur **Suivant**.

| Utilis<br>une a       | z votre adresse de n<br>dresse de messageri                        | nessagerie fav<br>e pour vous o                  | orite pour vou<br>onnecter à des                  | s connecter à \<br>PC exécutant '             | Windows. Si vous<br>Windows, entrez-I | utilisez déjà<br>la ici. |
|-----------------------|--------------------------------------------------------------------|--------------------------------------------------|---------------------------------------------------|-----------------------------------------------|---------------------------------------|--------------------------|
| Adr                   | esse de messagerie                                                 |                                                  |                                                   |                                               |                                       |                          |
| Quan<br>• tél<br>• ob | d vous vous connect<br>écharger des applica<br>tenir automatiqueme | ez à Windows<br>tions à partir<br>ent votre cont | ; avec un comp<br>du Windows St<br>enu en ligne d | ote Microsoft, v<br>tore ;<br>ans des applica | ous pouvez :<br>ations Microsoft ;    |                          |
| • syi<br>pa           | chroniser les param<br>amètres tels que les                        | ètres en ligne<br>favoris et l'hi                | pour donner a<br>storique de voi                  | ux PC la même<br>tre navigateur.              | e apparence ; cela                    | inclut des               |
|                       |                                                                    |                                                  |                                                   |                                               |                                       |                          |
|                       |                                                                    |                                                  |                                                   |                                               |                                       |                          |
|                       |                                                                    |                                                  |                                                   |                                               |                                       |                          |
|                       |                                                                    |                                                  |                                                   |                                               |                                       |                          |
| Déck                  | ration de confidenti                                               |                                                  |                                                   |                                               |                                       |                          |

L'assistant vous demande votre mot de passe, que vous devez renseigner. Cliquez ensuite sur Suivant.

### Se connecter avec un compte Microsoft

Antho

Anthony Rossetto @hotmail.fr

Vous avez presque terminé la modification de votre compte. La prochaine fois que vous vous connectez à Windows, utilisez votre compte Microsoft et votre mot de passe. L'assistant vous confirme que tout est Ok. Cliquez sur **Terminer**. Votre compte Microsoft se prépare ... Si tout s'est bien déroulé, vous devriez disposer cette fois du bouton **Basculer sur un compte local**.

# Paramètres du PC

Personnaliser

### Utilisateurs

Notifications

Rechercher

Partager

Général

Confidentialité

Périphériques

Sans fil

Options d'ergonomie

Synchroniser vos paramètres

Groupement résidentiel

Windows Update

### Votre compte

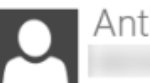

Anthony Rossetto @hotmail.fr

Vous pouvez basculer sur un compte local, mais vos paramètres ne ser entre les PC que vous utilisez.

Basculer sur un compte local

Paramètres de compte supplémentaires en ligne

### Options de connexion

Changer votre mot de passe

Créer un mot de passe image

Créer un code confidentiel

Tout utilisateur qui possède un mot de passe doit l'entrer pour sortir co Modifier

### Autres utilisateurs

Il n'y a pas d'autres utilisateurs sur ce PC.

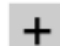

Ajouter un utilisateur

Rendez-vous sur le Windows Store via l'interface Modern UI (Si l'icône du store n'existe pas, tapez Windows Store puis cliquez dessus.

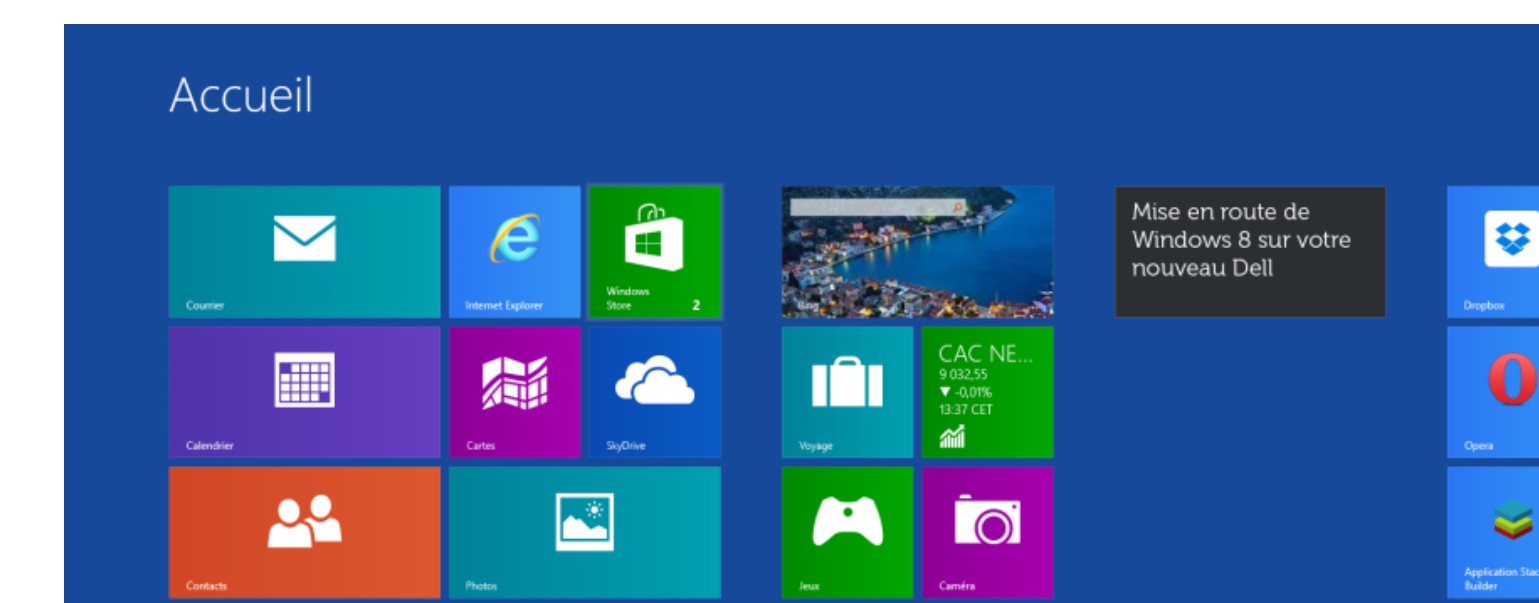

Vous devriez avoir en grand affiché une image vous proposant de mettre à jour vers Windows 8.1. Cliquez dessus, puis sur le bouton **Télécharger**. Le téléchargement de la mise à jour commence ...

## Windows 8.1 Professionnel

#### Télécharger

 $\left( \leftarrow \right)$ 

Après le téléchargement, vous êtes invité à accepter les termes du contrat de licence de logiciel Windows. Si vous ne les acceptez pas, votre version antérieure est restaurée.

Vous pouvez continuer à travailler pendant le téléchargement de la mise à jour. Nous vous indiquerons quand il faudra passer à l'étape suivante.

Taille du téléchargement : 3,63 Go Éditeur : Microsoft Copyright : 2013 Microsoft

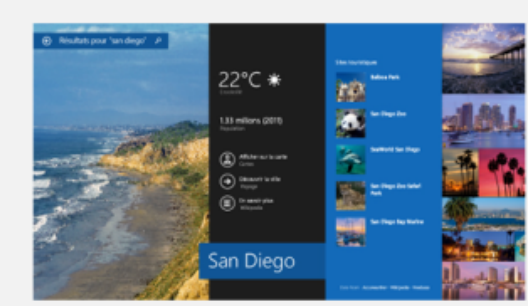

Recherchez Avec la Rec Bing, une re trouver tou voulez, que dans vos ap Web. Vous directemen de la reche par exempl morceau de un ami, ouv ou accéder Vous n'avez recherche e fonctions n disponibles régions).

Utilisez-le d L'écran d'ad davantage et d'options arrière-plar de votre éc vous pouve diaporama préférées e photos, le t déverrouille

Télécharge application Dans le nou Windows S découvrir d conçues sp Windows, le application communau recommanis jour vous p nouvelles a comme List Cuising Part

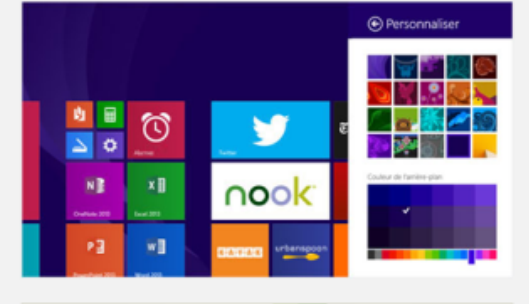

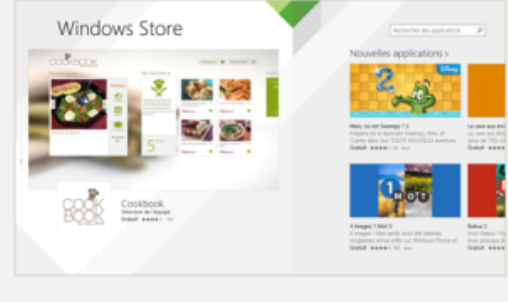

Source : http://www.vulgarisation-informatique.com/installer-maj-windows-8-1.php. Distribution interdite sans accord écrit d'Anthony ROSSETTO (http://www.vulgarisation-informatique.com/contact.php)